# **URBAN FOOTPRINT MAPPING WITH SENTINEL-1 DATA**

Data: Sentinel-1A IW SLC 1SSV:

- S1A\_IW\_SLC\_\_1SSV\_20160102T005143\_20160102T005208\_009308\_00D72A\_849D
- S1A\_IW\_SLC\_\_1SSV\_20160126T005142\_20160126T005207\_009658\_00E14A\_49C0

## Calculation of geocoded terrain corrected backscatter intensity from an SLC dataset

- 1. Open file
  - 1.1. File / Open Product

"S1A\_IW\_SLC\_\_1SSV\_20160102T005143\_20160102T005208\_009308\_00D72A\_849D" "S1A\_IW\_SLC\_\_1SSV\_20160126T005142\_20160126T005207\_009658\_00E14A\_49C0"

- 2. View image single bands
  - 2.1. Select "Bands" folder in "Product Explorer" window and view each band by double clicking on band name.
  - 2.2. You will see SAR data in Single Look Complex (SLC)-format. The SLC data contain phase and amplitude information. From two phases you can calculate an interferogram and an interferometric coherence (Steps 11-16).
- 3. Data subset
  - 3.1. Radar / Sentinel-1 TOPS / S-1 TOPS Split
  - 3.2. In the "Processing Parameters" select Subswath "IW1" and Bursts "4 to 8"
  - 3.3. In the "I/O Parameters" select "S1A\_IW\_SLC\_\_1SSV\_20160102T005143\_20160102T005208\_009308\_00D72A\_849D". The target product will be automatically renamed with the ending "\_split".
  - 3.4. Select "Run"
- 4. Apply precise orbits (why? The orbit file provides accurate satellite position and velocity information. Based on this information, the orbit state vectors in the abstract metadata of the product are updated)
  - 4.1. Radar / Apply Orbit File
  - 4.2. In the "I/O Parameters" select "S1A\_IW\_SLC\_\_1SSV\_20160102T005143\_20160102T005208\_009308\_00D72A\_849D\_split". The target product will be automatically renamed with the ending "\_Orb".
  - 4.3. In the "Processing Parameters" check "Do not fail if new orbit file is not found"
  - 4.4. Select "Run"

# 5. Radiometric Calibration

- 5.1. Raster / Radiometric / Calibrate
- 5.2. In the "I/O Parameters" select
  - "S1A\_IW\_SLC\_\_1SSV\_20160102T005143\_20160102T005208\_009308\_00D72A\_849D\_split\_Orb". The target product will be automatically renamed with the ending "\_Cal".
- 5.3. View the "Processing Parameters" tab (but leave all settings as default)
- 5.4. Select "Run"
- 6. TOPS Deburst (In order to remove gaps in the image we apply TOPS Deburst function)
  - 6.1. Radar / Sentinel-1 TOPS / S-1 TOPS Deburst
  - 6.2. In the "I/O Parameters" select "S1A\_IW\_SLC\_\_1SSV\_20160102T005143\_20160102T005208\_009308\_00D72A\_849D\_split\_Orb\_Cal". The target product will be automatically renamed with the ending "\_deb".
  - 6.3. View the "Processing Parameters" tab (but leave all settings as default)
  - 6.4. Select "Run"
- 7. Multi-Looking
  - 7.1. Radar / Multilooking

7.2. In the "I/O Parameters" select

"S1A\_IW\_SLC\_\_1SSV\_20160102T005143\_20160102T005208\_009308\_00D72A\_849D\_split\_Orb\_Cal\_ deb". The target product will be automatically renamed with the ending "\_ML".

- 7.3. In the "Processing Parameters" check "GR Square Pixel". You should get automatically "Number of Range looks". By clicking "Independent Look" you can define the "Number of Azimuth Looks".
- 7.4. Select "Run"
- 8. Convert to dB
  - 8.1. Expand the bands of the speckle filtered stack in the "Product Explorer" window
  - 8.2. Right mouse click on each band and select "Linear to/from dB"
  - 8.3. Save the newly created virtual band to actual band by right clicking on the band and selecting "Convert band"
- 9. Geocoding / Terrain Correction
  - 9.1. Radar / Geometric / Terrain Correction / Range Doppler Terrain Correction
  - 9.2. In the "Processing Parameters" leave all settings as default (you can set pixel spacing, map projection of the output product and select additional output bands (e.g. "DEM", "Local incidence angle" etc.)
  - 9.3. In the "I/O Parameters" select
    "S1A\_IW\_SLC\_\_1SSV\_20160102T005143\_20160102T005208\_009308\_00D72A\_849D\_split\_Orb\_Cal\_ deb\_ML". The target product will be automatically renamed with the ending "\_TC".
  - 9.4. Select "Run"
  - 9.5. Open the terrain corrected Sigma0\_VV\_db. Now the dataset is geocoded.
- 10. Repeat the steps 3-9 for

"S1A\_IW\_SLC\_\_1SSV\_20160126T005142\_20160126T005207\_009658\_00E14A\_49C0"

11. Close all products

## Calculation of geocoded interferometric coherence from two SLC datasets

- 12. Open file
  - 12.1. File / Open Product

"S1A\_IW\_SLC\_\_1SSV\_20160102T005143\_20160102T005208\_009308\_00D72A\_849D\_split\_Orb" and "S1A\_IW\_SLC\_\_1SSV\_20160126T005142\_20160126T005207\_009658\_00E14A\_49C0\_split\_Orb"

- 13. Coregistration of SLC pairs
  - 13.1. Radar / Coregistration / S1 TOPS Coregistration / S-1 Back Geocoding
  - 13.2. In the "ProductSet-Reader" add

"S1A\_IW\_SLC\_\_1SSV\_20160102T005143\_20160102T005208\_009308\_00D72A\_849D\_split\_Orb" and "S1A\_IW\_SLC\_\_1SSV\_20160126T005142\_20160126T005207\_009658\_00E14A\_49C0\_split\_Orb"

- 13.3. View the "Back-Geocoding" tab (but leave all settings as default)
- 13.4. In the "Write" the target product will be automatically renamed with the ending "\_Stack".
- 13.5. You can reduce the product name by removing the acquisition date information. Your product will have the name for example "S1A\_IW\_SLC\_\_1SSV\_split\_Orb\_Stack".
- 13.6. Select "Run"
- 14. Coherence estimation
  - 14.1. Radar / Interferometric / Products / Coherence Estimation
  - 14.2. In the "I/O Parameters" select "S1A\_IW\_SLC\_\_1SSV\_split\_Orb\_Stack". The target product will be automatically renamed with the ending "\_coh".
  - 14.3. View the "Processing Parameters" tab (but leave all settings as default). Here you can change the coherence window size in Range and Azimuth direction.
  - 14.4. Select "Run"

15. TOPS Deburst (In order to remove gaps in the image we apply TOPS Deburst function)

- 15.1. Radar / Sentinel-1 TOPS / S-1 TOPS Deburst
- 15.2. In the "I/O Parameters" select "S1A\_IW\_SLC\_\_1SSV\_split\_Orb\_Stack\_coh". The target product will be automatically renamed with the ending "\_deb".
- 15.3. View the "Processing Parameters" tab (but leave all settings as default)
- 15.4. Select "Run"
- 16. Multi-Looking

- 16.1. Radar / Multilooking
- 16.2. In the "I/O Parameters" select "S1A\_IW\_SLC\_\_1SSV\_split\_Orb\_Stack\_coh\_deb". The target product will be automatically renamed with the ending "\_ML".
- 16.3. In the "Processing Parameters" check "GR Square Pixel". You should get automatically "Number of Range looks". By clicking "Independent Look" you can define the "Number of Azimuth Looks".
- 16.4. Select "Run"
- 17. Geocoding / Terrain Correction
  - 17.1. Radar / Geometric / Terrain / Range Doppler Terrain Correction
  - 17.2. In the "Processing Parameters" leave all settings as default (you can set pixel spacing, map projection of the output product and select additional output bands (e.g. "DEM", "Local incidence angle" etc.)
  - 17.3. In the "I/O Parameters" select ""SIA\_IW\_SLC\_\_1SSV\_split\_Orb\_Stack\_coh\_deb\_ML". The target product will be automatically renamed with the ending "\_TC".
  - 17.4. Select "Run"
  - 17.5. Open the terrain corrected interferometric coherence. Now the dataset is geocoded.
- 18. Close all products

## Creating an RGB composite from backscatter and coherence layers

- 19. Open file
  - 19.1. File / Open Product

"S1A\_IW\_SLC\_\_1SSV\_20160102T005143\_20160102T005208\_009308\_00D72A\_849D\_split\_Orb\_Cal\_ deb\_ML\_TC"; "S1A\_IW\_SLC\_\_1SSV\_20160126T005142\_20160126T005207\_009658\_00E14A\_49C0\_split\_Orb\_Cal\_ deb\_ML\_TC" and

"S1A\_IW\_SLC\_\_1SSV\_split\_Orb\_Stack\_coh\_deb\_ML\_TC"

- 20. Create layer stack
  - 20.1. Radar / Coregistration / Stack Tools / Create Stack
    - In the "ProductSet-Reader" add three opened layers
  - 20.2. View the "CreateStack" tab (but leave all settings as default)
  - 20.3. In the "Write" the target product will be automatically renamed with the ending "\_Stack".
  - 20.4. Select "Run"
- 21. Calculate average backscatter
  - 21.1. Raster / Band Maths
  - 21.2. Set the Name of new layer: "mean\_dB"
  - 21.3. Deselect "Virtual" to write the new created band to the file
  - 21.4. In the "Edit Expression": select "(Sigma0\_IW\_1\_VV\_db\_slv2\_02Jan2016 + Sigma0\_IW\_1\_VV\_db\_mst\_26Jan2016) / 2".
  - 21.5. Select "Ok"

#### 22. Calculate difference backscatter

- 22.1. Raster / Band Maths
- 22.2. Set the Name of new layer: "difference\_dB"
- 22.3. Deselect "Virtual" to write the new created band to the file
- 22.4. In the "Edit Expression": select "Sigma0\_IW\_1\_VV\_db\_slv2\_02Jan2016 -
- Sigma0\_IW\_1\_VV\_db\_mst\_26Jan2016"
- 22.5. Select "Ok"
- 23. RGB image view
  - 23.1. Window / Open RGB Image Window
  - 23.2. Select the following bands: Red = "coh\_IW1\_VV\_02Jan2016\_26Jan2016", Green = "mean\_dB", Blue = "difference\_dB"
  - 23.3. Contrast stretch the images: Colour Manipulation tab, move triangular sliders to either side of the histogram for each R, G and B channel. Or you can stretch the RGB values to 95% distribution (ignore extreme min and max values) by clicking "95% butto" in the Color Manipulation tab

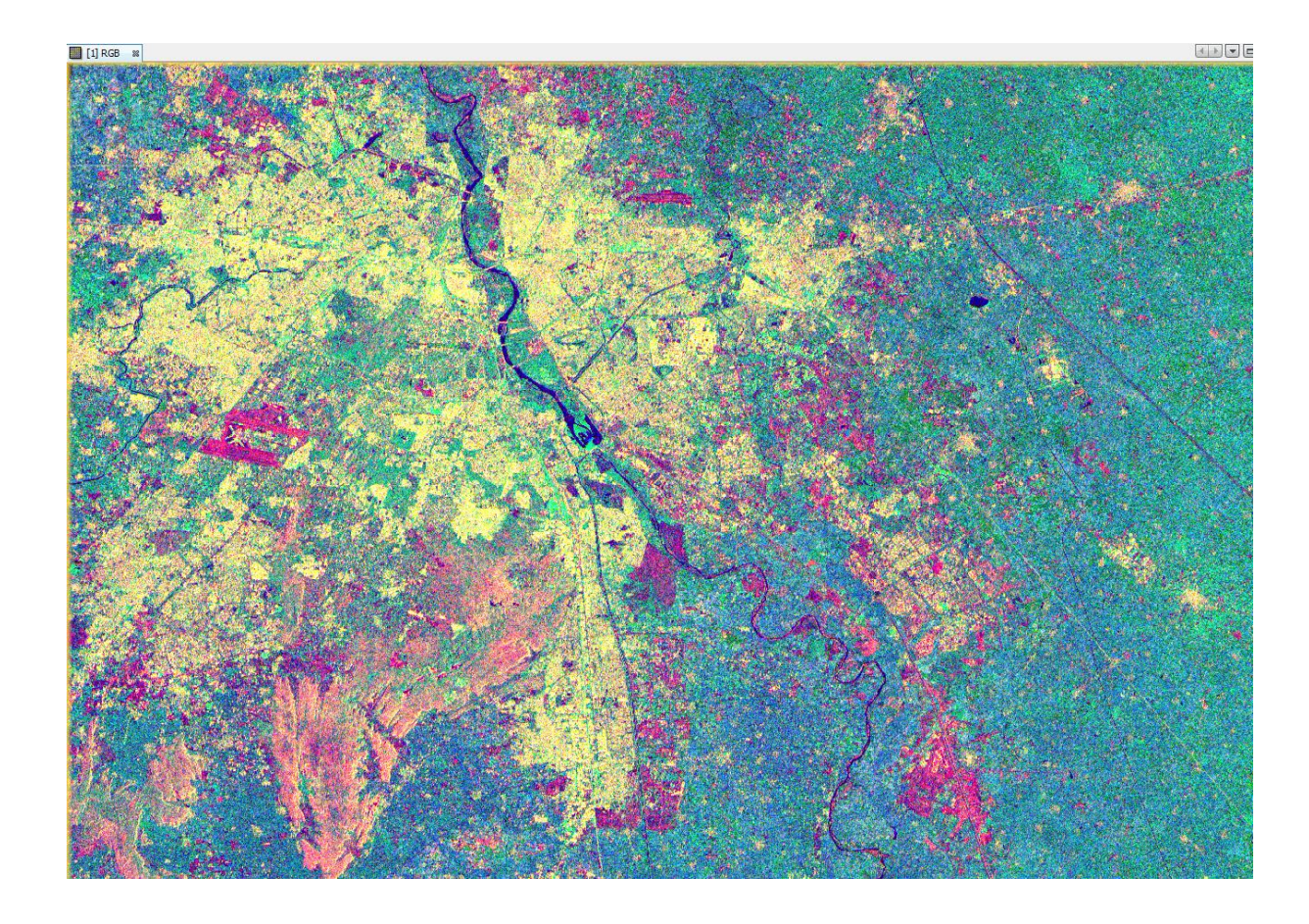

#### 24. Some interpretation hits of RGB composite (Step 21)

- 24.1. High coherence  $\rightarrow$  areas that are stable between two acquisitions, e.g., urban areas, bare soil
- 24.2. Low coherence  $\rightarrow$  areas that has been changed between two acquisitions, e.g., volume decorrelation  $\rightarrow$  forest areas
- 24.3. High backscatter  $\rightarrow$  double bounce, volume scattering, e.g., urban and forest areas
- 24.4. Low backscatter  $\rightarrow$  single bounce, e.g., agriculture, bare soil
- 24.5. Red colored areas: low backscatter, high coherence values  $\rightarrow$  agriculture / bare soil Yellow colored areas: high backscatter, high coherence values  $\rightarrow$  urban areas
- 24.6. Using threshold values for backscatter/coherence we will obtain urban masks

## Urban footprint mapping

- 25. Open file
  - 25.1. File / Open Product

"S1A\_IW\_SLC\_\_1SSV\_20160102T005143\_20160102T005208\_009308\_00D72A\_849D\_split\_Orb\_Cal\_ deb\_ML\_TC\_Stack"

- 26. Mask of urban areas
  - 26.1. Raster / Band Maths
  - 26.2. Set the Name of new layer: "urban\_footprint"
  - 26.3. In the "Expression" window, type "if mean\_dB > -10 and coh\_IW1\_VV\_02Jan2016\_26Jan2016 > 0.6 then 1 else 0".
  - 26.4. Select "Ok"
  - 26.5. Save the newly created virtual band to actual band by right clicking on the band and selecting "Convert band"
  - 26.6. Obtain urban mask with another threshold for coherence (e.g., 0.7). Repeat steps 26.1-26.5.
- 27. Compare urban masks obtained with different coherence thresholds
  - 27.1. Open urban masks based on thresholds of coherence of 0.6 and 0.7
  - 27.2. Window / Tile Evenly, then link viewers in the "Navigation" tab

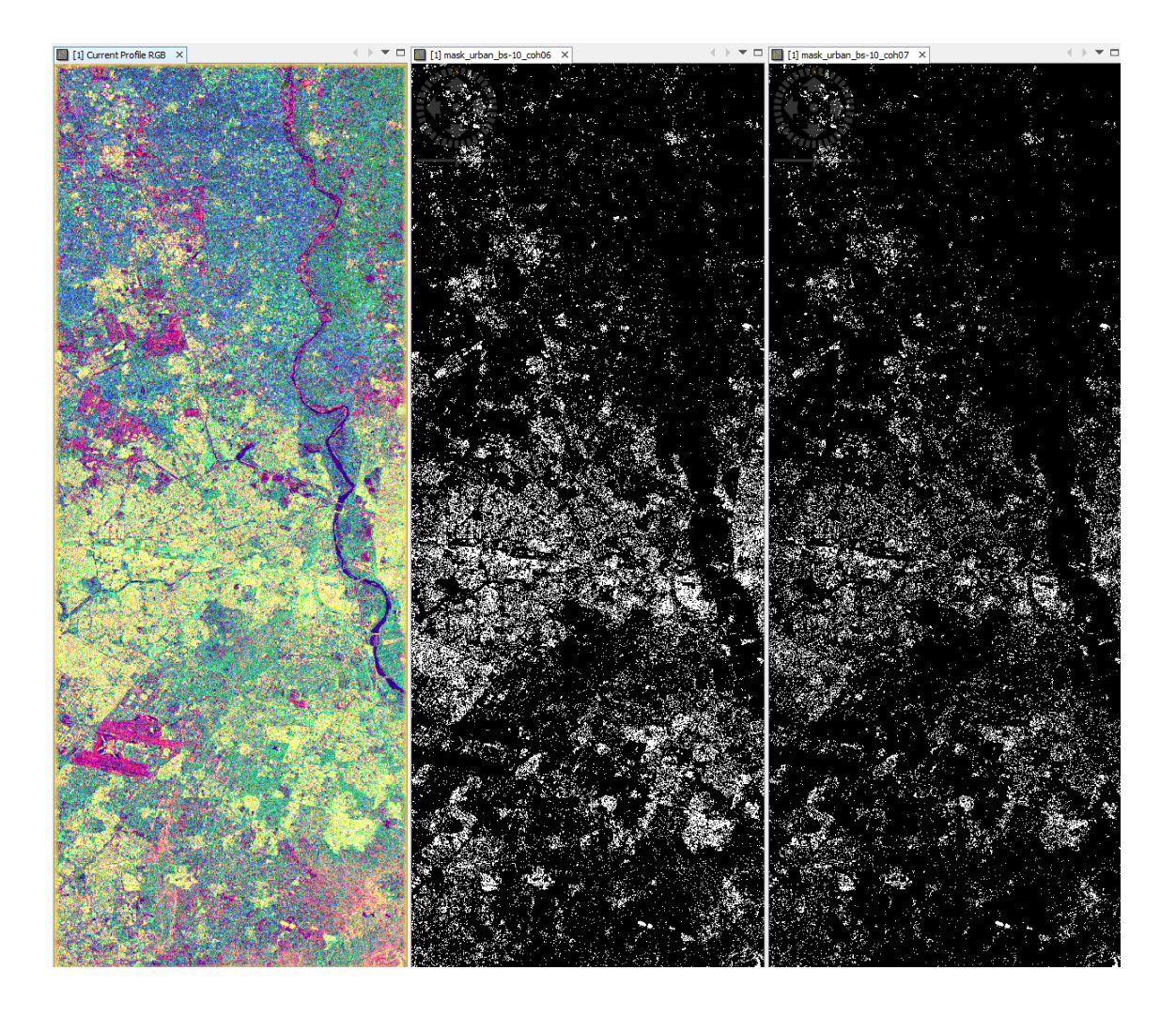